Программный комплекс «Квазар»

# Модуль «Журнал цитологических диагностических исследований»

Руководство пользователя

# Оглавление

| Описание модуля                                   | 3  |
|---------------------------------------------------|----|
| Описание прав пользователей и ролей персонала     |    |
|                                                   |    |
| Начало работы с модулем                           | 5  |
| Создание протокола                                | 6  |
| Поиск физического лица                            | 7  |
| Строка поиска                                     | 7  |
| Расширенный поиск                                 | 9  |
| Наличие пациента в ЦРП                            | 10 |
| Информация о прикреплении пациента                | 10 |
| Сведения о полисе ОМС                             | 10 |
| Добавление физического лица                       | 10 |
| Редактирование данных персонала                   | 14 |
| Заполнение протокола цитологического исследования | 15 |
| Вкладка «Диагнозы»                                | 16 |
| Вкладка «Образцы»                                 | 19 |
| Вкладка «Оказанные услуги»                        | 22 |
| Вкладка «Заключение»                              | 26 |
| Сохранение протокола цитологического исследования | 26 |
| Загрузка журнала                                  | 27 |
| Редактирование протокола                          | 28 |
| Завершение случая                                 |    |
| Отмена завершения                                 |    |
| Подписание случая                                 |    |
| Переход в ЭМК пациента                            | 31 |
| Создание протокола через ЭМК                      | 31 |

# Описание модуля

В модуле «Журнал цитологических диагностических исследований» предоставлена возможность создавать протокол на цитологическое исследование и ввести результат, который можно подписать для формирования СЭМД.

# Описание прав пользователей и ролей персонала

Для доступа к модулю «Журнал цитологических диагностических исследований» необходимы права «Доступ к модулю "Журнал цитологических диагностических исследований».

Также используются следующие роли:

 «Внесение результатов цитологического диагностического исследования» - для отображения в списке выбора врача лаборатории и лаборанта при внесении результатов исследований.

# Начало работы с модулем

Зайдите в модуль «Журнал цитологических диагностических исследований»

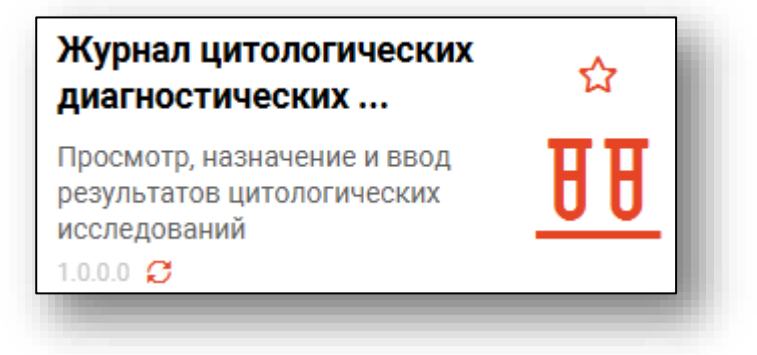

### Откроется окно модуля.

| <u>.</u>         | ŧ.            | ≡_Жур    | нал цит              | ологиче       | ских диагности | чески | к иссле | довани  | Й  |                     |          |   |           |        |   |   |        |       |   |         |  |
|------------------|---------------|----------|----------------------|---------------|----------------|-------|---------|---------|----|---------------------|----------|---|-----------|--------|---|---|--------|-------|---|---------|--|
| Началс<br>18.09. | перио<br>2023 | ода      | Окочание<br>02.10.20 | периода<br>23 |                |       |         |         |    |                     |          |   |           |        |   |   |        |       |   |         |  |
| +                | 0             |          |                      |               |                |       |         |         |    |                     |          |   |           |        |   |   |        |       |   |         |  |
| ÷                | Ĩ             |          |                      | н             | омер           |       | _       |         |    | Сотрудник (врач),   |          |   | Дата пост | пления |   |   | Дата з | абора |   |         |  |
| ≡                |               | ID 9IIM3 |                      | nţ            | ротокола       |       | Дата с  | оздания |    | оформивший протокол | Диагнозы |   | материала | -      |   |   | матери | нала  |   | Пациент |  |
|                  |               |          |                      | ∎             |                | = .   |         | (       | эr |                     |          | = |           | _0     | Σ | = |        | 0     | Σ |         |  |
|                  |               |          |                      |               |                |       |         |         |    |                     |          |   |           |        |   |   |        |       |   |         |  |
|                  |               |          |                      |               |                |       |         |         |    |                     |          |   |           |        |   |   |        |       |   |         |  |
|                  |               | _        | -                    | -             | _              | -     | -       | -       | -  |                     |          | - | _         | -      | - | - | -      | -     |   |         |  |
|                  |               |          |                      |               |                |       |         |         |    |                     |          |   |           |        |   |   |        |       |   |         |  |

# Создание протокола

Для создания протокола на исследование нажмите кнопку «Создать протокол»

|                | 📫 📃 Журнал ц                      | цитологических диагнос | тических исследований |
|----------------|-----------------------------------|------------------------|-----------------------|
| Начал<br>18.09 | ю периода Окоча<br>0.2023 🗰 02.10 | ние периода<br>.2023   |                       |
| +              | <b>3</b> 🖬                        |                        |                       |
| =              | ID ЭПМЗ                           | Номер<br>протокола     | Дата создания         |
| _              | *                                 | 8                      | =Ο Σ                  |
|                |                                   |                        |                       |

Откроется окно «Поиск пациента»

| Поиск | пациента             |   |    | ×      |
|-------|----------------------|---|----|--------|
| • 2 • | Поиск физ. лица      | Q |    | ?      |
|       | Физ. лицо не выбрано |   |    |        |
|       |                      |   | BE | ыбраті |

Для создания протокола в первую очередь требуется осуществить поиск физического лица, для которого будет создан протокол.

## Поиск физического лица

#### Строка поиска.

Для вызова справки при поиске физического лица нажмите на кнопку «Справка».

| Поис | с пациента           |   | ×       |
|------|----------------------|---|---------|
| •    | Поиск физ. лица      | Q | 2       |
|      | Физ. лицо не выбрано |   |         |
|      |                      |   | выбрать |

Строка поиска является универсальной, в нее можно ввести:

- номер полиса;
- номер телефона;
- СНИЛС

- серия и номер паспорта (между серией и номером должен быть пробел)

- ФИО (полное, либо частями).

| Поиск пациента                       | Варианты поиска:                                                                                                    |
|--------------------------------------|----------------------------------------------------------------------------------------------------|
| Поиск физ. лица Физ. лицо не выбрано | По ФИО:<br>• Иванов Иван Иванович<br>• Иванов Ив Ив<br>• Ив Ив                                                                                                    |
|                                      | По ФИО и другим критериям:<br>· Иванов Ив Ив 2006<br>· Иванов Ив Ив 16.12<br>· Иванов Ив Ив 16.12.2006<br>· Иванов Ив Ив 16.12.2006<br>· Иванов Ив Ив 179999999999<br>· Иванов Ив Ив 99999 (ЕНП, СНИЛС, полис, документ - полностью или частично, не менее 5 цифр)<br>По номеру телефона:<br>· +79999999999<br>· 89999999999<br>· Верозов ССССССССССССССССССССССССССССССССССС |
|                                      | ВНИМАНИЕ! Поиск по части номеров ЕНП, полиса, документа,<br>телефона, СНИЛС осуществляется только в МИС.<br>Для поиска по ЦРП необходимо вводить данные номера полностью.                                                                                                    |

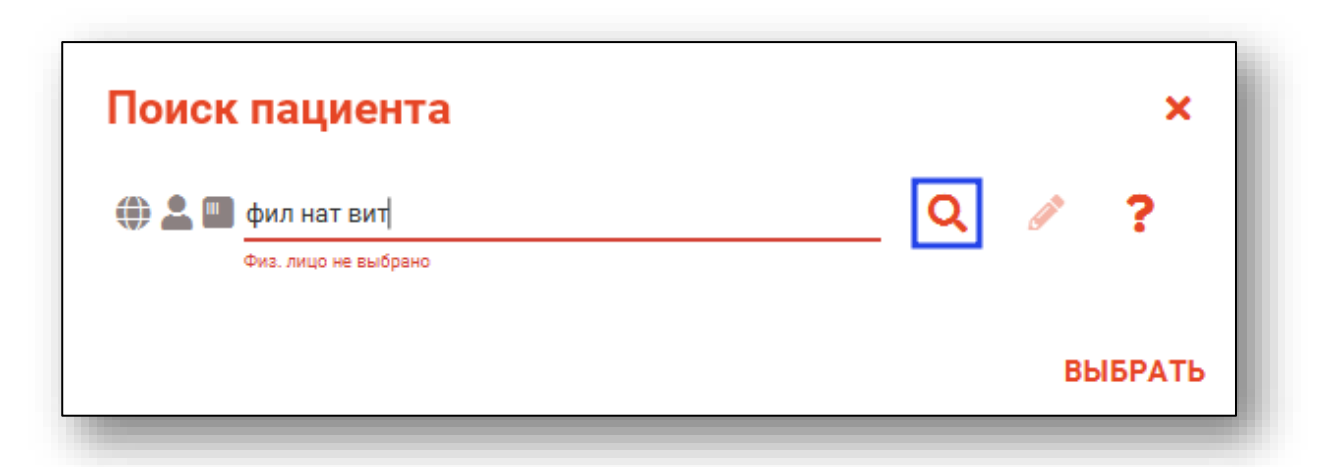

После ввода данных необходимо нажать на кнопку «Поиск».

Если в системе имеется больше 25 записей, удовлетворяющих условиям поиска, будет открыто уведомление.

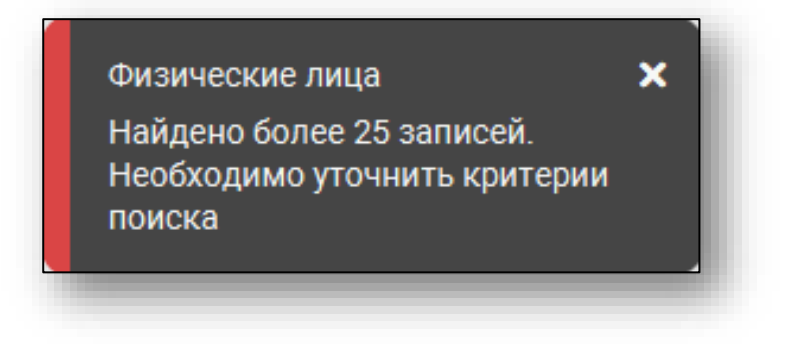

## Расширенный поиск

В случае, если по введенным данным идентифицировать пациента однозначно невозможно, откроется окно расширенного поиска.

|                                            |                                     |                              |                       |                  |              | ,                            |
|--------------------------------------------|-------------------------------------|------------------------------|-----------------------|------------------|--------------|------------------------------|
| Фамилия Имя Отчество 🧐<br>Филатова Наталья | 💮 🛃 🚾 ФИО                           | Д.р. (возраст)               | СНИЛС                 | EHI              | Телефон •••  | Полис ***                    |
| Пата рожлания                              | Филатова наталья<br>Васильевна      | 17.05.1956 (66)              | 10608392942           | 3656340887000213 |              | 02010839743                  |
|                                            | Прикрепление ***                    | Адрес                        |                       |                  |              | Документ<br>20 04 252642     |
| снилс                                      | 🜐 📲 🗱 ФИО                           | Д.р. (возраст)               | СНИЛС                 | ЕНП              | Телефон 🚥    | Полис ***                    |
| 0                                          | Филатова Наталья                    | 22.09.1963 (58)              | 78134476524           | 3647630890000621 |              | 02012837374                  |
| ЕНП/Полис (серия номер)                    | Прикрепление ***                    | Адрес                        |                       |                  |              | Документ<br>20 09 063316     |
| Номер телефона                             | 0N0 📥 🐛 🌐                           | Д.р. (возраст)               | СНИЛС                 | ЕНП              | Телефон 🚥    | Полис ***                    |
| Окумент (серия номер)                      | Филатова Наталья<br>Васильевна      | 25.04.1987 (35)              | 58945806265           | 3650210882000429 |              | 02010111805                  |
| lloŭzu                                     | Прикрепление ***                    | Адрес                        |                       |                  |              | Документ<br>20 09 181094     |
| наити                                      | 0N0 🛃 🐛 🌐                           | Д.р. (возраст)               | СНИЛС                 | ЕНП              | Телефон 🚥    | Полис ***                    |
| Сбросить                                   | Филатова Наталья<br>Евгеньевна      | 30.07.1990 (32)              | 65344527401           | 3654900883000927 |              | 02021823284                  |
|                                            | Прикрепление ***                    | Адрес                        |                       |                  |              | Документ ***<br>20 14 762746 |
|                                            | ОNФ 🛄 × 🚨 🌐                         | Д.р. (возраст)               | СНИЛС                 | ЕНП              | Телефон 🚥    | Полис ***                    |
|                                            | Филатова Наталья<br>Филлиповна      | 12.01.1995 (27)              | 21254654654           | 4800264684968414 | +72225841684 | 4800264684968414             |
|                                            | Прикрепление ***                    | Адрес                        |                       |                  |              | Документ<br>4201 218656      |
|                                            | ONO 🛄 峇 🌐                           | Д.р. (возраст)               | СНИЛС                 | ЕНП              | Телефон 🚥    | Полис ***                    |
|                                            | Филатова Наталья<br>Витальевна      | 19.08.2001 (21)              | 81988161558           | 4801464515458474 | +71652123411 | 4848758466666666             |
|                                            | Прикрепление ***<br>Поликлиника №86 | Адрес<br>Воронежская области | , г Воронеж, ул 1 Мая | дом 4            |              | Документ ***<br>1111 123456  |

Выбрать дополнительные параметры поиска возможно в левой части экрана.

## Наличие пациента в ЦРП

- 🖤 данные пациента отсутствуют в ЦРП
- 뼥 данные пациента присутствуют в ЦРП

#### Информация о прикреплении пациента

После успешного поиска пациента слева от строки поиска отображается пиктограмма, показывающая статус прикрепления пациента.

- Пациент прикреплён к текущей организации
- Пациент не прикреплен к текущей организации.

#### Сведения о полисе ОМС

🔳 - Полис указан

Image: - Не указан полис ОМС

🌇 - Указан полис иногороднего пациента

#### Добавление физического лица

Добавление физического лица можно осуществить после того, как физическое лицо не удается идентифицировать с помощью расширенного поиска.

| Расширенный по          | ICK                                                                                                    |         | ×        | ¢  |
|-------------------------|----------------------------------------------------------------------------------------------------|---------|----------|----|
| Критерии поиска         | Сортировать по: фамилии имени отчеству 🔺 дате рождения                                                                                                    |         | Строк: О | 1  |
| Фамилия Имя Отчество 🕑  |                                                                                                    |         |          |    |
| Дата рождения           |                                                                                                    |         |          |    |
| <u> </u>                |                                                                                                    |         |          |    |
| Снилс                   |                                                                                                    |         |          |    |
| ЕНП/Полис (серия номер) |                                                                                                    |         |          |    |
| Номер телефона          |                                                                                                    |         |          |    |
| Документ (серия номер)  |                                                                                                    |         |          |    |
| Найти                   |                                                                                                    |         |          |    |
| Сбросить                |                                                                                                    |         |          |    |
|                         |                                                                                                    |         |          |    |
|                         |                                                                                                    |         |          |    |
|                         |                                                                                                    |         |          |    |
|                         |                                                                                                    |         |          |    |
|                         |                                                                                                    |         |          |    |
|                         |                                                                                                    |         |          |    |
|                         | О указанным критериям поиска не найдено ни одной записи.<br>Для добавления физического лица необходимо осуществить поиск, указав один из критериев поиска:<br>СНИЛС, ЕНП/Полис (серия номер), Документ (серия номер) |         |          |    |
|                         |                                                                                                    | принять | отмен    | ., |

**Примечание:** для добавления физического лица необходимо осуществить поиск, дополнительно указав один из критериев поиска: СНИЛС, ЕНП/Полис (серия номер), Документ (серия номер).

| асширенный пои           |                                                                                                    |         |        | Č  |
|--------------------------|----------------------------------------------------------------------------------------------------|---------|--------|----|
| ритерии поиска           | Сортировать по: фамилии имени отчеству 🔺 дате рождения                                                                                                    |         | Строк: | 0  |
| Фамилия Имя Отчество 🚱   |                                                                                                    |         |        |    |
| ипнашева Альоина марко   |                                                                                                    |         |        |    |
| Дата рождения            |                                                                                                    |         |        |    |
| 0                        |                                                                                                    |         |        |    |
| снилс                    |                                                                                                    |         |        |    |
| ЕНП/Полис (серия номер)  |                                                                                                    |         |        |    |
|                          |                                                                                                    |         |        |    |
| Номер телефона           |                                                                                                    |         |        |    |
| О ПОКУМЕНТ (СЕРИЯ НОМЕР) |                                                                                                    |         |        |    |
| документ (серил помер)   |                                                                                                    |         |        |    |
| Найти                    |                                                                                                    |         |        |    |
| CERCONTH                 |                                                                                                    |         |        |    |
| соросить                 |                                                                                                    |         |        |    |
|                          |                                                                                                    |         |        |    |
|                          |                                                                                                    |         |        |    |
|                          |                                                                                                    |         |        |    |
|                          |                                                                                                    |         |        |    |
|                          |                                                                                                    |         |        |    |
|                          |                                                                                                    |         |        |    |
|                          |                                                                                                    |         |        |    |
|                          | но указаппом критериям полска не наидено ни однои записи.<br>Для добавления физического лица необходимо осуществить поиск, указав один из критериев поиска:<br>ОНИО СПИСаеция саелия поиска. |         |        |    |
|                          | опило, сполово (серия помер), документ (серия помер)                                                                                                    |         |        |    |
|                          |                                                                                                    | ПРИНЯТЬ | ОТМЕ   | EH |

После заполнения как минимум одного из этих полей, необходимо еще раз нажать на кнопку «Найти».

| асширенный пои           |                                                                                                    |         |        | ^ |
|--------------------------|----------------------------------------------------------------------------------------------------|---------|--------|---|
| оитерии поиска           | Сортировать по: фамилии имени отчеству 📤 дате рождения                                                                                                    |         | Строк: | 0 |
| Фамилия Имя Отчество 🛛 🚱 |                                                                                                    |         |        |   |
| Игнашева Альбина Марко   |                                                                                                    |         |        |   |
| Дата рождения            |                                                                                                    |         |        |   |
|                          |                                                                                                    |         |        |   |
| 54264672095              |                                                                                                    |         |        |   |
| 6                        |                                                                                                    |         |        |   |
| ЕНП/Полис (серия номер)  |                                                                                                    |         |        |   |
|                          |                                                                                                    |         |        |   |
| Номер телефона           |                                                                                                    |         |        |   |
| Локумент (серия номер)   |                                                                                                    |         |        |   |
| документ (серил помер)   |                                                                                                    |         |        |   |
| Найти                    |                                                                                                    |         |        |   |
| - Tanta                  |                                                                                                    |         |        |   |
| Сбросить                 |                                                                                                    |         |        |   |
|                          |                                                                                                    |         |        |   |
|                          |                                                                                                    |         |        |   |
|                          |                                                                                                    |         |        |   |
|                          |                                                                                                    |         |        |   |
|                          |                                                                                                    |         |        |   |
|                          |                                                                                                    |         |        |   |
|                          |                                                                                                    |         |        |   |
|                          |                                                                                                    |         |        |   |
|                          | А По указанным критериям поиска не найдено ин одной записи.<br>Для добаления физического лица неокодимо осуществить поиск, указав один из критериев поиска:<br>СНИЛС, ЕНП/Полис (серия номер), Документ (серия номер) |         |        |   |
|                          |                                                                                                    | принять | OTME   |   |

После этого кнопка «Добавить» будет отображена в правой нижней части окна.

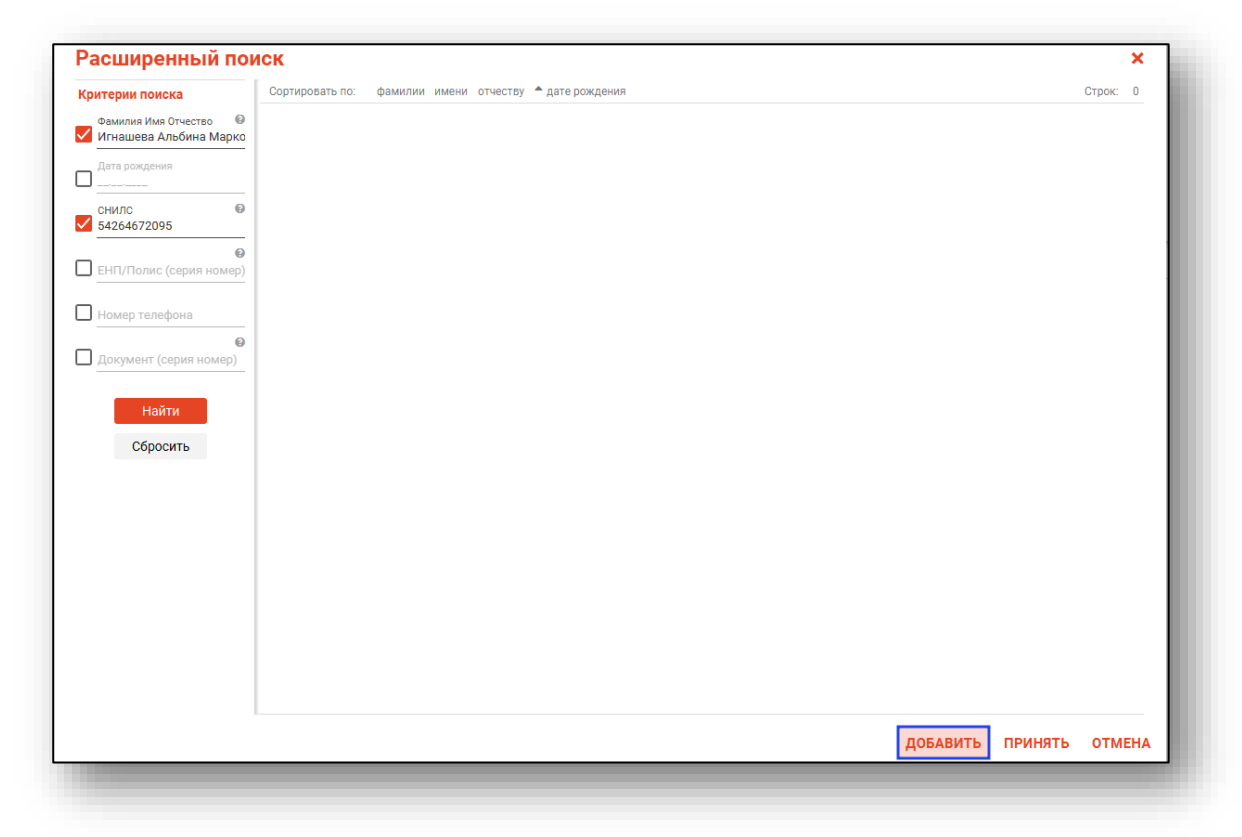

Таким образом откроется окно «Добавление информации о физическом лице», где нужно внести данные о физическом лице.

| Персональны      | е данные                                |                                    |                      | Сведения   | о льготах         |                |  |
|------------------|-----------------------------------------|------------------------------------|----------------------|------------|-------------------|----------------|--|
| Физ. лицо        | Фамилия<br>Игнашева                     | Имя<br>Альбина                     | Отчество<br>Марковна | Льготная   | категория 👻       | -              |  |
| не<br>выбрано    | Дата рождения Пол<br>Поле обязательно д | 🔹 📑 👻                              |                      | Сведения   | Сведения о смерти |                |  |
| ID -             | Телефон<br>+7() СН                      | ИЛС Email                          |                      | Дата смер  | ти                |                |  |
|                  | Страна гражданства                      | <ul> <li>Место рождения</li> </ul> |                      | Свидетель  | ство о смерти     |                |  |
| олисы 🛕<br>+ 💉 🖬 | документы 🛕 адресл<br>1                 | А 🛕 СЕМЬЯ ПРИКІ                    | РЕПЛЕНИЯ 🛕 РАЕ       | 50ТА/УЧЕБА |                   |                |  |
| Тип              | Регион                                  | смо                                | Серия                | Номер      | Дата начала д     | Дата окончания |  |
|                  |                                         |                                    |                      |            |                   |                |  |

**Примечание:** для сохранения физического лица необходимо указать один из дополнительных критериев: СНИЛС, ЕНП/Полис (серия номер), Документ (серия номер).

## Редактирование данных персонала.

Также в окне поиска персонала существует возможность отредактировать информацию о персонале. Для этого необходимо нажать на кнопку «Редактировать данные о физическом лице». Кнопка становится активной после успешного поиска персонала.

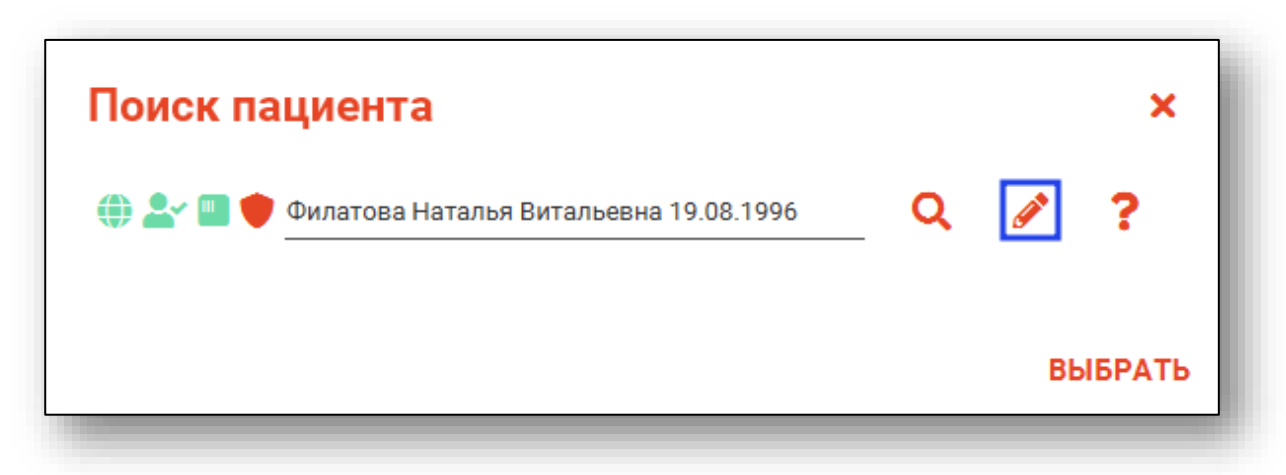

Откроется окно «Редактирование информации о физическом лице».

| = персональн | ые данные                |                          |                  |                            |          | Св           | едения о льготах     |               |
|--------------|--------------------------|--------------------------|------------------|----------------------------|----------|--------------|----------------------|---------------|
|              | Фамилия<br>Филатова      | I                        | Имя<br>Наталья   | Отчество<br>лья Витальевна |          |              | готная категория 🔻   |               |
|              | Дата рожде<br>19.08.1990 | ения Пол<br>6 <b>Жен</b> | ский 👻           | ₽.                         |          | Св           | едения о смерти      |               |
| ID 72        | Телефон<br>+7(910)-35    | CHI<br>54-83-10 819      | илс<br>988161558 | Email<br>myottomira@m      | ail.com  | Да           | та смерти            |               |
|              | Страна гра<br>Россия     | жданства                 | • <u>M</u>       | есто рождения              |          | Св           | идетельство о смерти | _             |
| полиск       | ы докуме                 | НТЫ АДРЕСА               | СЕМЬЯ            | СОЦИАЛЬНОЕ П               | оложение | ПРИКРЕПЛЕН   | НИЯ ОБРАЗОВАНИЕ      | занятос       |
| • Ф          | 1                        | Регион                   |                  | СМО                        | Серия    | Номер        | Дата начала д        | Дата окончани |
| электро      | нный                     | 48 - Липецкая обл        | асть 480         | 04 - ФИЛИАЛ ООО ".         |          | 136153546265 | 0504 03.09.2022      |               |
| умажный пол  | ис единого               | 48 - Липецкая обл        | асть 480         | 04 - ФИЛИАЛ ООО ".         |          | 480146451545 | 8474 03.09.2022      |               |
|              |                          |                          |                  |                            |          |              |                      |               |

После внесения корректировок в информацию о физическом лице необходимо нажать «Сохранить» для сохранения внесенных данных.

Полный функционал окна «Редактирование информации о физическом лице» описан в модуле «Физические лица».

## Заполнение протокола цитологического исследования

После успешного поиска физического лица можно приступать к заполнению информации о протоколе на исследования. Для этого необходимо заполнить поля формы создания протокола.

|                                                                                       |                          | ЕД. ИЗМ. Объема        |   |
|---------------------------------------------------------------------------------------|--------------------------|------------------------|---|
| цата поступления материала 📰 Время поступления материала 🥑<br>Комментарий к материалу | Дата забора материала 📰  | Время забора материала | 2 |
| Ручная методика Наименование оборудования                                             | • Сложность исследования | •                      |   |
| циагнозы Образцы Оказанные услуги Заключение                                          |                          |                        |   |
| + • / =                                                                               |                          |                        |   |
| -                                                                                     |                          |                        |   |
| Сведені                                                                               | ия о диагнозах           |                        |   |
| Сведен                                                                                | ия о диагнозах           |                        |   |
| Сведен                                                                                | ия о диагнозах           |                        |   |
| Сведен                                                                                | ия о диагнозах           |                        |   |
| Сведен                                                                                | ия о диагнозах           |                        |   |
| Сведен                                                                                | ия о диагнозах           |                        |   |
| Сведен                                                                                | ия о диагнозах           |                        |   |
| Сведен                                                                                | ия о диагнозах           |                        |   |
| Сведен                                                                                | ия о диагнозах           |                        |   |
| Сведен                                                                                | ия о диагнозах           |                        |   |
| Сведен                                                                                | ия о диагнозах           |                        |   |
| Сведен                                                                                | ия о диагнозах           |                        |   |
| Сведен                                                                                | ия о диагнозах           |                        |   |
| Сведен                                                                                | ия о диагнозах           |                        |   |
| Сведен                                                                                | ия о диагнозах           |                        |   |
| Сведен                                                                                | ия о диагнозах           |                        |   |
| Сведен                                                                                | ия о диагнозах           |                        |   |
| Сведен                                                                                | ия о диагнозах           |                        |   |
| Сведен                                                                                | ия о диагнозах           |                        |   |
| Сведен                                                                                | ия о диагнозах           |                        |   |
| Сведен                                                                                | ия о диагнозах           |                        |   |
| Сведен                                                                                | ия о диагнозах           |                        |   |
| Сведен                                                                                | ия о диагнозах           |                        |   |

# Вкладка «Диагнозы»

После заполнения полей необходимо добавить диагноз. Для добавления диагноза нажмите на кнопку «Добавить запись» и выберите тип диагноза.

| Номер исследования<br>7                                                                                                    | Ис<br>14                                      | следуемый<br>7 - Вода    | материал   |          |         |                   | •                  | Обьем ма<br>10         | териала | Ед. изм. объема<br>28 - "       | • |  |
|----------------------------------------------------------------------------------------------------|-----------------------------------------------|--------------------------|------------|----------|---------|-------------------|--------------------|------------------------|---------|---------------------------------|---|--|
| Дата поступления материала<br>02.10.2023                                                                                                    |                                               | Время по<br>15:00        | тупления м | атериала | 0       | Дата за<br>02.10. | бора матер<br>2023 | иала                   |         | Время забора материала<br>16:35 | · |  |
| Комментарий к материалу                                                                                                    |                                               |                          |            |          |         |                   |                    |                        |         |                                 |   |  |
| ✓ Ручная методика <sub>На</sub>                                                                                                    | именова                                       | ние обору                | дования    |          |         | ~                 | Сложно<br>1 - Пер  | сть исследо<br>вая (I) | вания   | •                               |   |  |
| <b>Диагнозы</b> Образцы                                                                                                    | Оказан                                        | ные усл                  | уги За     | ключение |         |                   |                    |                        |         |                                 |   |  |
| + - 🖉 💼                                                                                                    |                                               |                          |            |          |         |                   |                    |                        |         |                                 |   |  |
|                                                                                                    |                                               |                          |            |          |         |                   |                    |                        |         |                                 |   |  |
| Предварительный диагноз                                                                                                    |                                               |                          |            |          | Срелени | а о лиагно        | ay                 |                        |         |                                 |   |  |
| Предварительный диагноз<br>Основное заболевание                                                                                                    |                                               |                          |            |          | Сведени | я о диагно        | зах                |                        |         |                                 |   |  |
| Предварительный диагноз<br>Основное заболевание<br>Сопутствующее заболеван                                                                                                    | ие                                            |                          |            |          | Сведени | я о диагно        | зах                |                        |         |                                 |   |  |
| Предварительныи диагноз<br>Основное заболевание<br>Сопутствующее заболеван<br>Осложнение основного за(                                                                                                    | ие<br>болевани                                | я                        |            |          | Сведени | я о диагно        | зах                |                        |         |                                 |   |  |
| Предварительный диагноз<br>Основное заболевание<br>Сопутствующее заболеван<br>Осложнение основного заб<br>Внешние причины заболев                                                                                | ие<br>болевани<br>аемости                     | я<br>и смертн            | ости       |          | Сведени | я о диагно        | зах                |                        |         |                                 |   |  |
| Предварительный диагноз<br>Основное заболевание<br>Сопутствующее заболеван<br>Осложнение основного зай<br>Внешние причины заболева<br>Конкурирующее заболева                                                     | ие<br>болевани<br>аемости<br>иие              | я<br>и смертно           | ости       |          | Сведени | я о диагно        | зах                |                        |         |                                 |   |  |
| I гредварительный диагноз<br>Основное заболевание<br>Сопутствующее заболеван<br>Осложнение основного зай<br>Внешние причины заболева<br>Конкурирующее заболевание                                                | ие<br>болевани<br>аемости<br>ние              | я<br>и смертно           | ости       |          | Сведени | я о диагно        | зах                |                        |         |                                 |   |  |
| Предварительный диагноз<br>Основное заболевание<br>Сопутствующее заболеван<br>Осложнение основного зай<br>Внешние причины заболев<br>Конкурирующее заболеван<br>Фоновое заболевание<br>Осложнение сопутствующ    | ие<br>болевани<br>аемости<br>ние<br>его забол | я<br>и смертно<br>евания | ости       |          | Сведени | я о диагно        | 3ax                |                        |         |                                 |   |  |
| Предварительный диагноз<br>Основное заболевание<br>Сопутствующее заболеван<br>Осложнение основного за<br>Внешние причины заболев<br>Конкурирующее заболеван<br>Фоновое заболевание<br>Осложнение сопутствующ     | ие<br>болевани<br>аемости<br>иие<br>его забол | я<br>и смертне<br>евания | ости       |          | Сведени | я о диагно        | 3ax                |                        |         |                                 |   |  |
| Предварительный диагноз<br>Основное заболевание<br>Сопутствующее заболеван<br>Осложнение основного зай<br>Внешние причины заболев<br>Конкурирующее заболеван<br>Фоновое заболевание<br>Осложнение сопутствующ    | ие<br>болевани<br>аемости<br>иие<br>его забол | я<br>и смертні<br>евания | ости       |          | Сведени | я о диагно        | 3ax                |                        |         |                                 |   |  |
| Предварительный диагноз<br>Основное заболевание<br>Сопутствующее заболеван<br>Осложнение основного зай<br>Внешние причины заболев<br>Конкурирующее заболеван<br>Фоновое заболевание<br>Осложнение сопутствующи   | ие<br>болевани<br>аемости<br>иие<br>его забол | я<br>и смертні<br>евания | ости       |          | Сведени | я о диагно        | zax                |                        |         |                                 |   |  |
| предварительный диагноз<br>Основное заболевание<br>Сопутствующее заболеван<br>Осложнение основного зай<br>Внешние причины заболева<br>Конкурирующее заболевание<br>Фоновое заболевание<br>Осложнение сопутствующ | ие<br>болевани<br>аемости<br>иие<br>его забол | я<br>и смертні<br>евания | ости       |          | Сведени | я о диагно        | 2ax                |                        |         |                                 |   |  |
| Предварительный диагноз<br>Основное заболевание<br>Сопутствующее заболеван<br>Осложнение основного за<br>Внешние причины заболев<br>Конкурирующее заболевание<br>Фоновое заболевание<br>Осложнение сопутствующ   | ие<br>болевани<br>аемости<br>ние<br>его забол | я<br>и смертні<br>евания | ости       |          | Сведени | я о диагно        | 2ax                |                        |         |                                 |   |  |
| предварительный диагноз<br>Основное заболевание<br>Сопутствующее заболеван<br>Осложнение основного за<br>Внешние причины заболев<br>Конкурирующее заболевание<br>Фоновое заболевание<br>Осложнение сопутствующ   | ие<br>болевани<br>аемости<br>иие<br>его забол | я<br>и смертні<br>евания | ости       |          | Сведени | я о диагно        | 3ax                |                        |         |                                 |   |  |
| Предварительный диагноз<br>Основное заболевание<br>Сопутствующее заболеван<br>Осложнение основного зай<br>Внешние причины заболев<br>Конкурирующее заболевание<br>Фоновое заболевание<br>Осложнение сопутствующ  | ие<br>болевани<br>аемости<br>иие<br>его забол | я<br>и смертні<br>евания | ости       |          | Сведени | я о диагно        | 3ax                |                        |         |                                 |   |  |
| Предварительный диагноз<br>Основное заболевание<br>Сопутствующее заболеван<br>Осложнение основного зай<br>Внешние причины заболева<br>Конкурирующее заболеван<br>Фоновое заболевание<br>Осложнение сопутствующ   | ие<br>болевани<br>аемости<br>иие<br>его забол | я<br>и смертні<br>евания | ости       |          | Сведени | я о диагно        | 3ax                |                        |         |                                 |   |  |

После выбора диагноза в открывшемся окне, нажмите кнопку «ОК»

| Грипп                                                                                            | _ •      |
|--------------------------------------------------------------------------------------------------|----------|
| G00.0 - Гриппозный менингит                                                                      | <b>A</b> |
| J09 - Грипп, вызванный определенным<br>идентифицированным вирусом гриппа                         |          |
| J10 - Грипп, вызванный идентифицирован<br>сезонным вирусом гриппа                                | ным      |
| J10.0 - Грипп с пневмонией, сезонный вир<br>гриппа идентифицирован                               | ус       |
| J10.1 - Грипп с другими респираторными<br>проявлениями, сезонный вирус гриппа<br>идентифицирован |          |
| J10.8 - Грипп с другими проявлениями,<br>сезонный вирус гриппа идентифицирован                   | 4        |
| J11 - Грипп, вирус не идентифицирован                                                            |          |
| J11.0 - Грипп с пневмонией, вирус не<br>идентифицирован                                          |          |
| J11.1 - Грипп с другими респираторными<br>проявлениями, вирус не идентифицирова                  | н 👻      |

Для изменения диагноза, выберите нужный диагноз и нажмите кнопку «Изменить запись»

| Диагнозы       | Образцы                                                                                 | Оказанные услуги  | Заключение           |  |  |  |  |  |  |  |
|----------------|-----------------------------------------------------------------------------------------|-------------------|----------------------|--|--|--|--|--|--|--|
| + • 👩          | 1                                                                                       |                   |                      |  |  |  |  |  |  |  |
|                |                                                                                         |                   | Сведения о диагнозах |  |  |  |  |  |  |  |
| J10 - Грипп, в | 10 - Грипп, вызванный идентифицированным сезонным вирусом гриппа (Основное заболевание) |                   |                      |  |  |  |  |  |  |  |
|                |                                                                                         |                   |                      |  |  |  |  |  |  |  |
|                |                                                                                         |                   |                      |  |  |  |  |  |  |  |
|                |                                                                                         |                   |                      |  |  |  |  |  |  |  |
|                |                                                                                         |                   |                      |  |  |  |  |  |  |  |
|                |                                                                                         |                   |                      |  |  |  |  |  |  |  |
|                |                                                                                         |                   |                      |  |  |  |  |  |  |  |
|                |                                                                                         |                   |                      |  |  |  |  |  |  |  |
|                |                                                                                         |                   |                      |  |  |  |  |  |  |  |
|                |                                                                                         |                   |                      |  |  |  |  |  |  |  |
|                |                                                                                         |                   |                      |  |  |  |  |  |  |  |
|                |                                                                                         |                   |                      |  |  |  |  |  |  |  |
|                |                                                                                         |                   |                      |  |  |  |  |  |  |  |
| Сохранит       | ь 🔹 Зав                                                                                 | вершение случая 🔻 |                      |  |  |  |  |  |  |  |
|                |                                                                                         |                   |                      |  |  |  |  |  |  |  |
|                |                                                                                         |                   |                      |  |  |  |  |  |  |  |

После изменения данных в открывшемся окне, нажмите кнопку «ОК»

| грипп                                                                                            | •        |
|--------------------------------------------------------------------------------------------------|----------|
| G00.0 - Гриппозный менингит                                                                      | <b>A</b> |
| J09 - Грипп, вызванный определенным<br>идентифицированным вирусом гриппа                         |          |
| J10 - Грипп, вызванный идентифицированн<br>сезонным вирусом гриппа                               | ым       |
| J10.0 - Грипп с пневмонией, сезонный виру<br>гриппа идентифицирован                              | с        |
| J10.1 - Грипп с другими респираторными<br>проявлениями, сезонный вирус гриппа<br>идентифицирован |          |
| J10.8 - Грипп с другими проявлениями,<br>сезонный вирус гриппа идентифицирован                   |          |
| J11 - Грипп, вирус не идентифицирован                                                            |          |
| J11.0 - Грипп с пневмонией, вирус не<br>идентифицирован                                          |          |
| J11.1 - Грипп с другими респираторными                                                           |          |

Для удаления диагноза выберите нужный диагноз и нажмите кнопку «Удалить запись»

| +•                                                                                                    |               |                      |  |  |  |  |  |  |  |
|----------------------------------------------------------------------------------------------------|---------------|----------------------|--|--|--|--|--|--|--|
|                                                                                                    |               |                      |  |  |  |  |  |  |  |
| 140 E *                                                                                                |               | Сведения о диагнозах |  |  |  |  |  |  |  |
| <ul> <li>Грипп, вызванный идентифицированным сезонным вирусом гриппа (Основное заболевание)</li> </ul> |               |                      |  |  |  |  |  |  |  |
|                                                                                                    |               |                      |  |  |  |  |  |  |  |
|                                                                                                    |               |                      |  |  |  |  |  |  |  |
|                                                                                                    |               |                      |  |  |  |  |  |  |  |
|                                                                                                    |               |                      |  |  |  |  |  |  |  |
|                                                                                                    |               |                      |  |  |  |  |  |  |  |
|                                                                                                    |               |                      |  |  |  |  |  |  |  |
|                                                                                                    |               |                      |  |  |  |  |  |  |  |
|                                                                                                    |               |                      |  |  |  |  |  |  |  |
|                                                                                                    |               |                      |  |  |  |  |  |  |  |
|                                                                                                    |               |                      |  |  |  |  |  |  |  |
|                                                                                                    |               |                      |  |  |  |  |  |  |  |
|                                                                                                    |               |                      |  |  |  |  |  |  |  |
| Сохранить 🔹 Заверш                                                                                     | ение случая 🔻 |                      |  |  |  |  |  |  |  |
|                                                                                                    |               |                      |  |  |  |  |  |  |  |

# Вкладка «Образцы»

Для добавления образца нажмите кнопку «Добавить запись»

| Диагнозы | Образцы | Оказанные услуги | Заключение |
|----------|---------|------------------|------------|
| + /      | Ē       |                  |            |
|          |         |                  | Образец    |
|          |         |                  |            |
|          |         |                  |            |
|          |         |                  |            |
|          |         |                  |            |
|          |         |                  |            |
|          |         |                  |            |
|          |         |                  |            |
|          |         |                  |            |
|          |         |                  |            |
|          |         |                  |            |
|          |         |                  |            |
|          |         |                  |            |
|          |         |                  |            |
| Сохранит | ь 🔹 Зав | ершение случая 🔻 |            |
| Sevenin  | Jul     |                  |            |
|          |         |                  |            |

# Откроется окно «Добавление образца»

| 02.10.2023            |         | Время обработки материа.    | 0 |
|-----------------------|---------|-----------------------------|---|
| Тип исследуемого обра | зца     |                             | • |
| Обьем                 | •       | Единица измерения<br>28 - " | • |
| Метод окрашивания ма  | териала |                             | • |
| Комментарий           |         |                             |   |
|                       |         |                             |   |

После заполнения информации нажмите кнопку «ОК»

| Дата обработки материала<br>02.10.2023         |     | Время обработки материала<br>15:59 | 0 |
|------------------------------------------------|-----|------------------------------------|---|
| Тип исследуемого образца<br>112 - Вода         | -   |                                    | • |
| Обьем<br>10                                    | ÷   | Единица измерения<br>28 - "        | * |
| Метод окрашивания матери<br>1 - По Папаниколау | ала |                                    | • |
| Комментарий                                    |     |                                    |   |
|                                                |     |                                    |   |

Для изменения образца, выберите нужный образец и нажмите кнопку «Изменить запись»

| Диагноз   | ы Образцы (           | )казанные услуги    | Заключение      |         |  |  |
|-----------|-----------------------|---------------------|-----------------|---------|--|--|
| +         | /                     |                     |                 |         |  |  |
|           |                       |                     |                 | Образец |  |  |
| 02.10.202 | 3 15:59: Вода 10 " (м | етод окрашивания: Г | lo Папаниколау) |         |  |  |
|           |                       |                     |                 |         |  |  |
|           |                       |                     |                 |         |  |  |
|           |                       |                     |                 |         |  |  |
|           |                       |                     |                 |         |  |  |
|           |                       |                     |                 |         |  |  |
|           |                       |                     |                 |         |  |  |
|           |                       |                     |                 |         |  |  |
|           |                       |                     |                 |         |  |  |
|           |                       |                     |                 |         |  |  |
|           |                       |                     |                 |         |  |  |
|           |                       |                     |                 |         |  |  |
|           |                       |                     |                 |         |  |  |
| _         |                       |                     |                 |         |  |  |
| Сохран    | нить 🔻 Завер          | ошение случая 🔻     |                 |         |  |  |
|           |                       |                     |                 |         |  |  |

После редактирования данных в открытом окне, нажмите кнопку «ОК»

| Дата обработки материала<br>02.10.2023          |    | Время обработки материала<br>15:59 | 0 |
|-------------------------------------------------|----|------------------------------------|---|
| Тип исследуемого образца<br>112 - Вода          |    |                                    | • |
| Обьем<br>10                                     | •  | Единица измерения<br>28 - "        | • |
| Метод окрашивания материа<br>1 - По Папаниколау | ла |                                    | • |
| Комментарий                                     |    |                                    |   |
|                                                 |    |                                    |   |

Для удаления образца выберите нужный образец и нажмите кнопку «Удалить запись»

| Диагнозы      | Образцы       | Оказанные услуги        | Заключение     |         |  |  |  |
|---------------|---------------|-------------------------|----------------|---------|--|--|--|
| + 🌶           |               |                         |                |         |  |  |  |
|               |               |                         |                | Образец |  |  |  |
| 02.10.2023 15 | 59: Вода 10 ' | ' (метод окрашивания: П | о Папаниколау) |         |  |  |  |
|               |               |                         |                |         |  |  |  |
|               |               |                         |                |         |  |  |  |
|               |               |                         |                |         |  |  |  |
|               |               |                         |                |         |  |  |  |
|               |               |                         |                |         |  |  |  |
|               |               |                         |                |         |  |  |  |
|               |               |                         |                |         |  |  |  |
|               |               |                         |                |         |  |  |  |
|               |               |                         |                |         |  |  |  |
|               |               |                         |                |         |  |  |  |
|               |               |                         |                |         |  |  |  |
|               |               |                         |                |         |  |  |  |
|               |               |                         |                |         |  |  |  |
| Сохранит      | ь 🔹 Зав       | вершение случая 🔻       |                |         |  |  |  |
|               | _             |                         |                |         |  |  |  |

## Вкладка «Оказанные услуги»

Для добавления Услуги нажмите на кнопку «Добавить запись» и выберите тип услуги.

| циагнозы Образцы <mark>Оказанные услуги</mark>                              | Заключение |
|-----------------------------------------------------------------------------|------------|
| + - / 🗇                                                                     |            |
| Добавить услугу забора материала<br>Добавить услугу проведения исследования | Услуга     |
|                                                                             |            |
|                                                                             |            |
|                                                                             |            |
|                                                                             |            |
|                                                                             |            |
|                                                                             |            |
| Сохранить 🔹 Завершение случая 👻                                             |            |
|                                                                             |            |

При выборе услуги забора материала откроется окно «Добавление услуги забора материала»

| <br>время оказания услуги | 9 |   |
|---------------------------|---|---|
|                           |   | Ø |
|                           |   | = |
|                           |   |   |

После заполнения информации, нажмите кнопку «ОК»

| Дата оказания услуги<br>02.10.2023      | Время оказания услуги 16:00 | 0 |  |
|-----------------------------------------|-----------------------------|---|--|
|                                         |                             |   |  |
| од услуги<br>.01.01.002 - Визуальное и  | сследование в дерматологии  |   |  |
| код услуги<br>А01.01.002 - Визуальное и | сследование в дерматологии  |   |  |

При выборе услуги проведения исследования откроется окно «Добавление услуги проведения исследования»

|                   |        |               | ния услуги | 0 |  |
|-------------------|--------|---------------|------------|---|--|
| Код услуги        |        |               |            |   |  |
| Лабораторные тест | гы     |               |            |   |  |
| + / 1             | Ū      |               |            |   |  |
|                   | Сведен | ия о лаборато | рном тесте |   |  |
|                   |        |               |            |   |  |
|                   |        |               |            |   |  |
|                   |        |               |            |   |  |
|                   |        |               |            |   |  |
|                   |        |               |            |   |  |
|                   |        |               |            |   |  |
|                   |        |               |            |   |  |
|                   |        |               |            |   |  |

Для добавления лабораторного теста нажмите на кнопку «Добавить запись»

|                   |        | Время оказания услуги   | _ 🕗 |  |
|-------------------|--------|-------------------------|-----|--|
| Код услуги        |        |                         |     |  |
| Лабораторные тест | ъ      |                         |     |  |
| + / 1             | Ī      |                         |     |  |
|                   | Сведен | ия о лабораторном тесте |     |  |
|                   |        |                         |     |  |
|                   |        |                         |     |  |
|                   |        |                         |     |  |
|                   |        |                         |     |  |
|                   |        |                         |     |  |
|                   |        |                         |     |  |
|                   |        |                         |     |  |
|                   |        |                         |     |  |

В открывшемся окне заполните информацию и нажмите кнопку «ОК»

| 02.10.2023                                      |                           | 16:29                                   |         |
|-------------------------------------------------|---------------------------|-----------------------------------------|---------|
| Образец<br>02.10.2023 15:59: Во                 | да 10 " <mark>(</mark> ме | тод окрашивания: По Папаниколау)        | •       |
| Код лабораторного теста<br>1000017 - Активирова | нное части                | чное тромбопластиновое время в бедной т | ромбо 🥜 |
| Исполнитель<br>Мышкин Валерий Ал                | пьбертови                 | ч (врач-терапевт участковый)            | •       |
| Результат исследования<br>Показатели в норме    |                           |                                         |         |
|                                                 |                           |                                         |         |

После заполнения информации в окне «Добавление услуги проведения исследования» нажмите кнопку «ОК»

| цата оказания услуги<br>)2.10.2023    |           | время оказания услуг<br>16:35 | <b>②</b>           |          |
|---------------------------------------|-----------|-------------------------------|--------------------|----------|
| (од услуги<br>401.01.001 - Сбор анамн | еза и жал | поб в дерматологии            |                    | <b>A</b> |
| Лабораторные тесты                    |           |                               |                    |          |
| + / 🗊                                 |           |                               |                    |          |
|                                       | Сведен    | ния о лабораторном            | тесте              |          |
| Активированное част                   | ичное тр  | ромбопластиновое в            | время в бедной тро | мбоци    |
|                                       |           |                               |                    |          |
|                                       |           |                               |                    |          |
|                                       |           |                               |                    |          |
|                                       |           |                               |                    |          |
|                                       |           |                               |                    |          |
|                                       |           |                               |                    |          |
|                                       |           |                               |                    |          |
|                                       |           |                               |                    |          |
|                                       |           |                               |                    |          |

## Вкладка «Заключение»

Для заполнения заключения выберите врача из выпадающего списка и введите общее заключение

| Сотрудник (врач), оформивший протокол<br>123461 Мышкин В. А. (врач-терапевт участковый. Взрослая поликлиника) общий профиль 🔹 💌 |  |
|----------------------------------------------------------------------------------------------------|--|
|                                                                                                    |  |
| Общее заключение<br>Отклонения не найдены                                                                                       |  |
|                                                                                                    |  |
|                                                                                                    |  |
|                                                                                                    |  |
|                                                                                                    |  |
|                                                                                                    |  |
|                                                                                                    |  |
|                                                                                                    |  |
|                                                                                                    |  |
|                                                                                                    |  |
| Сохранить • Завершение случая •                                                                                                 |  |
|                                                                                                    |  |

## Сохранение протокола цитологического исследования

Для сохранения протокола, нажмите на кнопку «Сохранить» в нижней части окна.

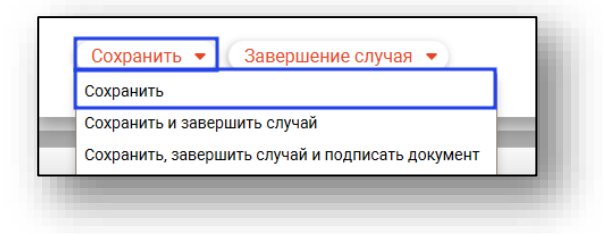

# Загрузка журнала

Загрузка журнала протоколов производится выбором временного периода, за который будут загружены протоколы, и нажатием кнопки «Обновить данные».

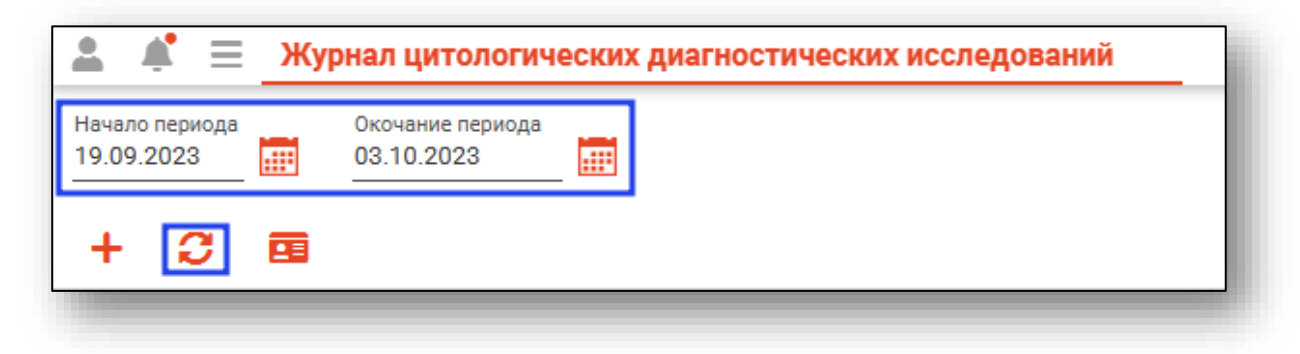

# Редактирование протокола

Для редактирования протокола, откройте его с помощью двойного клика.

| ало<br>09.2 | ериода<br>023 | Окоче<br>03.10 | ние перис<br>).2023 | 100 A              |       |          |         |    |   |                                          |       |                                |       |                        |        |   |       |                   |             |   |     |                          |
|-------------|---------------|----------------|---------------------|--------------------|-------|----------|---------|----|---|------------------------------------------|-------|--------------------------------|-------|------------------------|--------|---|-------|-------------------|-------------|---|-----|--------------------------|
| •           | 0             | еш<br>D ЭПМЗ   |                     | Номер<br>протокола |       | Дата     | создани | ия |   | Сотрудник (врач),<br>оформивший протокол |       | Диагнозы                       |       | Дата пост<br>материала | пления |   |       | Дата за<br>матери | бора<br>ала |   |     | Пациент                  |
| -           |               |                |                     |                    | =     |          |         | 0  | Σ |                                          |       | 3                              | =     |                        | 0      | Σ | =     |                   | 0           | Σ |     |                          |
| 6           | 795           |                | 1                   |                    | 22.09 | .2023 (  | 08:19   |    |   | Мышкин В. А. (врач-терапевт уч           | ia J2 | 20.0 - Острый бронхит, вызванн | 22.09 | 0.2023 08:1            | 4      |   | 22.09 | 2023 08:0         | 9           |   | Фил | атова Наталья Витальевна |
| 6           | 828           |                | 2                   |                    | 25.09 | .2023 1  | 2:07    |    |   | Мышкин В. А. (врач-терапевт уч           | ia K1 | 13.3 - Волосатая лейкоплакия   | 25.09 | 0.2023 12:0            | D      |   | 25.09 | 2023 23:0         | 3           |   | Фил | атова Наталья Витальевна |
| 7           | 061           |                | 7                   |                    | 02.10 | 0.2023 1 | 7:41    |    |   | Мышкин В. А. (врач-терапевт уч           | на J1 | I О - Грипп, вызванный идентиф | 02.10 | 0.2023 15:0            | D      |   | 02.10 | 2023 16:3         | 5           |   | Фил | атова Наталья Витальевна |

После изменения информации в открывшемся окне, нажмите кнопку «Сохранить»

| юмер исследования                       | Исследуемый<br>147 - Вода | материал            |                         |                    | обые<br>▼ 10                    | ем материала    | Ед. изм. объема<br>28 - "       | • |
|-----------------------------------------|---------------------------|---------------------|-------------------------|--------------------|---------------------------------|-----------------|---------------------------------|---|
| ата поступления материала<br>12.10.2023 | Время пос                 | ступления материала | 0                       | Дата за<br>02.10.2 | бора материала<br>2023          |                 | Время забора материала<br>16:35 | 0 |
| Сомментарий к материалу                 |                           |                     |                         |                    |                                 |                 |                                 |   |
| Ручная методика<br>Наи                  | менование обору           | дования             |                         | Ŧ                  | Сложность исс<br>1 - Первая (I) | следования<br>) | •                               |   |
| <b>циагнозы</b> Образцы (               | Оказанные услу            | уги Заключени       | 5                       |                    |                                 |                 |                                 |   |
| + - 🖉 💼                                 |                           |                     |                         |                    |                                 |                 |                                 |   |
|                                         |                           |                     | Срадании                |                    |                                 |                 |                                 |   |
|                                         |                           |                     | сведения                | ч о диш но         | зах                             |                 |                                 |   |
| 10 - Грипп, вызванный иден              | нтифицированны            | м сезонным вирусог  | и гриппа (С             | сновное з          | зах<br>заболевание)             |                 |                                 |   |
| 10 - Грипп, вызванный иден              | нтифицированным           | м сезонным вирусог  | и гриппа (С             | сновное з          | зах<br>заболевание)             |                 |                                 |   |
| 10 - Грипп, вызванный иден              | нтифицированны            | м сезонным вирусог  | и гриппа (С             | )сновное з         | зах<br>заболевание)             |                 |                                 |   |
| 10 - Грипп, вызванный иден              | нтифицированным           | м сезонным вирусо   | сведения<br>и гриппа (С | сновное з          | зах<br>заболевание)             |                 |                                 |   |
| 10 - Грипп, вызванный иден              | нтифицированны            | м сезонным вирусог  | сведения<br>и гриппа (С | сновное з          | зах<br>заболевание)             |                 |                                 |   |
| 10 - Грипп, вызванный иден              | нтифицированны            | м сезонным вирусол  | и гриппа (С             | )сновное з         | зах<br>ваболевание)             |                 |                                 |   |
| 10 - Грипп, вызванный иден              | нтифицированны            | м сезонным вирусол  | и гриппа (С             | )сновное з         | зах<br>ваболевание)             |                 |                                 |   |
| 10 - Грипп, вызванный иден              | нтифицированны            | м сезонным вирусог  | и гриппа (С             | )сновное з         | зах<br>заболевание)             |                 |                                 |   |
| 10 - Грипп, вызванный иден              | нтифицированны            | м сезонным вирусог  | оведення<br>и гриппа (С | сновное з          | зах<br>заболевание)             |                 |                                 |   |
| 10 - Грипп, вызванный иден              | нтифицированны            | м сезонным вирусол  | оведення<br>и гриппа (С | основное з         | заболевание)                    |                 |                                 |   |
| 10 - Грипп, вызванный иден              | нтифицированным           | м сезонным вирусол  | и гриппа (С             | )сновное э         | заболевание)                    |                 |                                 |   |
| 10 - Грипп, вызванный иден              | нтифицированным           | м сезонным вирусол  | сведсния<br>и гриппа (С | )сновное з         | заболевание)                    |                 |                                 |   |
| 10 - Грипп, вызванный иден              | нтифицированным           | м сезонным вирусол  | сведсния<br>и гриппа (С | )сновное а         | зах                             |                 |                                 |   |
| 10 - Грипп, вызванный иден              | нтифицированным           | м сезонным вирусол  | сведсния<br>и гриппа (С | )сновное з         | зах                             |                 |                                 |   |
| 10 - Грипп, вызванный иден              | нтифицированным           | м сезонным вирусол  | сведсния<br>и гриппа (С | )сновное з         | заболевание)                    |                 |                                 |   |
| 10 - Грипп, вызванный иден              | нтифицированным           | м сезонным вирусол  | сведсния<br>и гриппа (С | )сновное з         | заболевание)                    |                 |                                 |   |
| 10 - Грипп, вызванный иден              | нтифицированным           | м сезонным вирусол  | сведсния<br>и гриппа (С | с риц но           | зах                             |                 |                                 |   |
| 10 - Грипп, вызванный иден              | нтифицированным           | м сезонным вирусол  | сведсния<br>и гриппа (С | с риц но           | зах<br>заболевание)             |                 |                                 |   |

#### Завершение случая

Для завершения случая нажмите на кнопку «Завершения случая» и выберите нужное действие.

|                          | Завершить случай                         |
|--------------------------|------------------------------------------|
|                          | Завершить случай и сформировать талон    |
|                          | Завершить случай и не подавать на оплату |
|                          | Не подавать на оплату                    |
|                          | Отмена признака 'Не подавать на оплату'  |
|                          | Завершить случай и подписать документ    |
|                          | Отменить завершение случая               |
| Создано: 06.02.2024 - Мь | Подписать документ                       |
| Сохранить 👻              | Завершение случая 🔻                      |

#### Отмена завершения

Для отмены завершения случая нажмите на кнопку «Завершение случая» и выберите пункт «Отменить завершение случая».

| Создано: 06.02.2024 - М | Подписать документ                       |
|-------------------------|------------------------------------------|
|                         | Отменить завершение случая               |
|                         | Завершить случай и подписать документ    |
|                         | Отмена признака 'Не подавать на оплату'  |
|                         | Не подавать на оплату                    |
|                         | Завершить случай и не подавать на оплату |
|                         | Завершить случай и сформировать талон    |
|                         | Завершить случай                         |

## Подписание случая

Для подписи случая нажмите на кнопку «Завершение случая» и выберите пункт «Подписать документ».

| Сохранить 🔻              | Завершение случая 💌                      |  |  |
|--------------------------|------------------------------------------|--|--|
| Создано: 06.02.2024 - Мы | Подписать документ                       |  |  |
|                          | Отменить завершение случая               |  |  |
|                          | Завершить случай и подписать документ    |  |  |
|                          | Отмена признака 'Не подавать на оплату'  |  |  |
|                          | Не подавать на оплату                    |  |  |
|                          | Завершить случай и не подавать на оплату |  |  |
|                          | Завершить случай и сформировать талон    |  |  |
|                          | Завершить случай                         |  |  |

После подписания будет сформирован ЭМД «Протокол цитологического исследования», который отобразится в модуле «Журнал ЭМД».

# Переход в ЭМК пациента

Из модуля можно открыть электронную медицинскую карту пациента, на которого создан протокол. Для этого выберите запись и нажмите кнопку «Открыть ЭМК пациента»

| 9. | 2023 📰 03. | 10.2023 |                  |                                          |                                 |                               |                          |                             |
|----|------------|---------|------------------|------------------------------------------|---------------------------------|-------------------------------|--------------------------|-----------------------------|
|    | ір эпмз    | Номер   | Дата создания    | Сотрудник (врач),<br>оформивший протокол | Диагнозы                        | Дата поступления<br>материала | Дата забора<br>материала | Пациент                     |
| •  |            |         | = 🔟 🕘 I          |                                          |                                 | = _ @ _ v                     | = _ 🕅 _ O I              |                             |
|    | 6795       | 1       | 22.09.2023 08:19 | Мышкин В. А. (врач-терапевт уча          | J20.0 - Острый бронхит, вызванн | 22.09.2023 08:14              | 22.09.2023 08:09         | Филатова Наталья Витальевна |
|    | 6828       | 2       | 25.09.2023 12:07 | Мышкин В. А. (врач-терапевт уча          | К13.3 - Волосатая лейкоплакия   | 25.09.2023 12:00              | 25.09.2023 23.03         | Филатова Наталья Витальевна |
|    | 7061       | 7       | 02.10.2023 17.41 | Мышкин В. А. (врач-терапевт уча          | J10 - Грипп, вызванный идентиф  | 02.10.2023 15:00              | 02.10.2023 16:35         | Филатова Наталья Витальевна |

#### Создание протокола через ЭМК

Существует возможность создания протокола из ЭМК. Для этого необходимо право «*Протокол цитологического исследования»*, предоставляющее доступ к ЭПМЗ «Протокол цитологического исследования» в модуле ЭМК.

| Информация о физ. лице 🚊 Сигнальная информация 🗘 Антропометрия                                                                                         |                                       |                                                                                                    |                                                                                                    |                                                 |  |  |
|----------------------------------------------------------------------------------------------------|---------------------------------------|----------------------------------------------------------------------------------------------------|----------------------------------------------------------------------------------------------------|-------------------------------------------------|--|--|
| ФИЛАТОВА НАТАЛЬЯ<br>ВИТАЛЪЕВНА<br>Д.Р.: 19.08.1996 (27 лет)<br>Пот: Женский<br>Е Персональные данные ≈<br>ЕНП: 1361535462650504<br>СИИЛС: я19881161558 | * * * * * * * * * * * * * * * * * * * | Рост Вес<br>168.00 см 53.00 кг<br>ИМТ: Таника<br>18.7 60.00 см<br>Виталиные параметры<br>Труппа крови: АД:<br>АВ (V) (-) | •         •         •         •         •         •         •         •         •         •         •         •         •         •         •         •         •         •         •         •         •         •         •         •         •         •         •         •         •         •         •         •         •         •         •         •         •         •         •         •         •         •         •         •         •         •         •         •         •         •         •         •         •         •         •         •         •         •         •         •         •         •         •         •         •         •         •         •         •         •         •         •         •         •         •         •         •         •         •         •         •         •         •         •         •         •         •         •         •         •         •         •         •         •         •         •         •         •         •         •         •         •         •         •         •         •         • | ·                                               |  |  |
| Дак УЛ: 1111123456<br>Полис:<br>№ 4801464515458474<br>ФИЛИАЛ ОО "КАПИТАЛ<br>МС' В ЛИПЕЦКОЙ<br>ОБЛАСТИ<br>Е Адреси телефон 余                            |                                       | чСс: чДр:<br>Анамиез жизни Ф<br>Ад мониторирование<br>Открыть<br>Типираетириот                                           | <ul> <li>Обращение к оргодонту</li> <li>Стационарный случай</li> <li>Карта беременной</li> <li>Стоматологический случай</li> </ul>                                                                                                    | ,<br>Іоликлиника №6, врачтералевт участковый)   |  |  |
| Телефон:<br>+7 (888) 888-88-88<br>Адрес (рег.):<br>Воронежская область, г                                                                              |                                       | Статус подключения                                                                                                    | Пародонталогический случай     Малиничские основние на состояние опъанчия                                                                                                    | )<br>Толиклиника №86, врач-тералевт участковый) |  |  |
| Воронеж, ул 17 Сентября,<br>дом 17, кв. 17                                                                                                    | Хронические заболевания (1)           |                                                                                                    | Протокол цитологического исследования                                                                                                    | емонстрационная поликлиника №1,                 |  |  |
| Воронежская область, г<br>Воронеж, ул 1 Мая, дом<br>5, кв. 15                                                                                          | + / 🛱 🕄                               | Стелень тяж.                                                                                                    | Ренттенологическое исследование молочных желез (маммография)                                                                                                    | оликанника нтоо, врачтералевт участковои)       |  |  |